## Automatic Text Recognition

In the practical part of the seminar, we will explore two key platforms for text recognition: **Transkribus** and **eScriptorium**.

To begin using **Transkribus**, you must first create a free account. Visit the Transkribus website at <u>https://www.transkribus.org/</u> and complete the registration form in the **Open app** section.

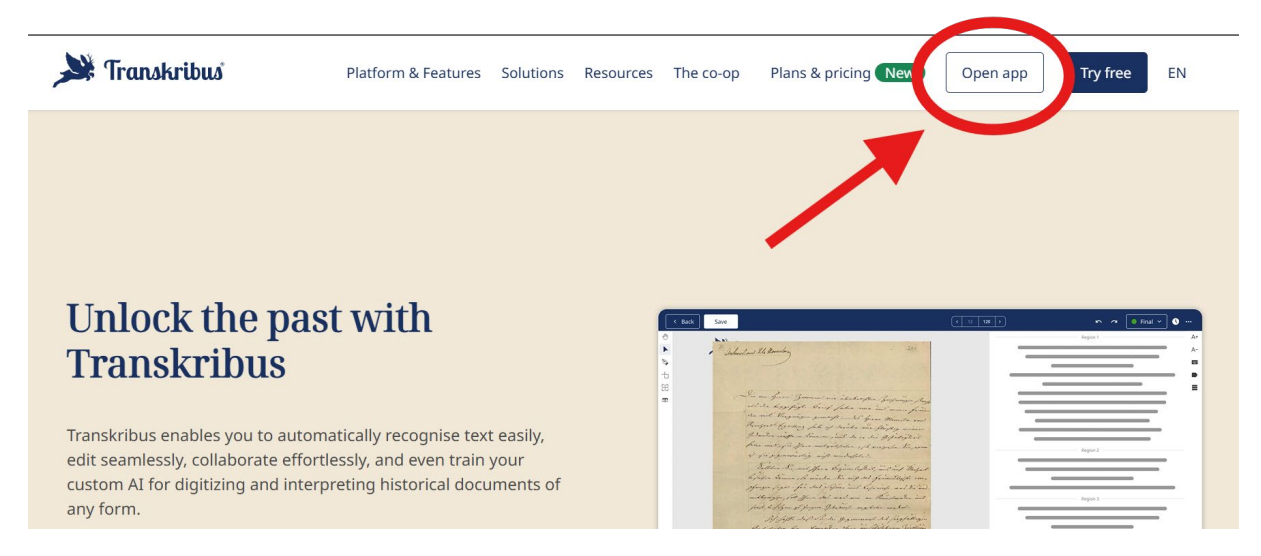

Shortly after, you will receive a verification email, click the link provided to confirm your account. Upon successful registration, you will be granted free monthly credits (more details will be provided during the class), allowing you to explore the platform and work on documents.

If you already have an existing Transkribus account, you may proceed directly to the login step.

To log in, enter the email address and password you selected during registration. Once authenticated, you will be automatically directed to the main workspace known as the Transkribus Desk.

For a guide to using Transkribus, see: <u>https://help.transkribus.org/beginners-guide-to-transkribus</u>.

For this seminar, we have been granted access to six trial accounts on the **eScriptorium** platform: access to the site will be made directly during the seminar. During the session, you will work in small groups, each assigned to one of these accounts. This collaborative setting will allow you to explore the main features of the platform and become familiar with its workflow as we'll do for Transkribus.

Documentation on the use of eScriptorium can be found here: <u>https://escriptorium.readthedocs.io/en/latest/quick-start/</u>.